■Microsoft Edge で PDF を Acrobat Reader で開く設定手順

Microsoft Edge 側と Windows 側でそれぞれ設定を行うことで、Microsoft Edge で PDF ファイ ルを開く際に使用するデフォルトアプリを Acrobat Reader にします。 設定を行う手順について以下に示します。

① Microsoft Edge を起動し、右上の「・・・」からメニューを展開し、「設定」をクリックします。

| 新しいタブ                                                                                                   | × +                                                                                                   |                                                                                                    |                  |                                                                                                    | -                                            |                                                                                                    | ×                                                                                                    |
|----------------------------------------------------------------------------------------------------|----------------------------------------------------------------------------------------------------|----------------------------------------------------------------------------------------------------|------------------|----------------------------------------------------------------------------------------------------|----------------------------------------------|----------------------------------------------------------------------------------------------------|----------------------------------------------------------------------------------------------------|
|                                                                                                    | 検索または Web アドレスを入力                                                                                     | τœ                                                                                                    | £^≡              | œ                                                                                                    | Ø                                            | ۲                                                                                                    |                                                                                                    |
| お気に入りバーにお気に入りを登録すると、簡                                                                                   | 着単にアクセスできるようになります。 <u>今すぐお気に入りを管理する</u>                                                               | 1                                                                                                    |                  |                                                                                                    |                                              |                                                                                                    | _                                                                                                    |
|                                                                                                    |                                                                                                    |                                                                                                    |                  |                                                                                                    |                                              |                                                                                                    | ^                                                                                                    |
| <b>Ⅲ</b>                                                                                                |                                                                                                    |                                                                                                    |                  |                                                                                                    | Q                                            | ŝ                                                                                                    |                                                                                                    |
|                                                                                                    | Mic                                                                                                   | rosoft                                                                                                    |                  |                                                                                                    |                                              |                                                                                                    |                                                                                                    |
|                                                                                                    |                                                                                                    |                                                                                                    |                  |                                                                                                    |                                              |                                                                                                    |                                                                                                    |
|                                                                                                    |                                                                                                    |                                                                                                    |                  |                                                                                                    |                                              |                                                                                                    |                                                                                                    |
|                                                                                                    | Web友榆索                                                                                                |                                                                                                    |                  |                                                                                                    |                                              |                                                                                                    |                                                                                                    |
|                                                                                                    | MACH . G. 18945                                                                                       | ¥                                                                                                    |                  |                                                                                                    |                                              |                                                                                                    |                                                                                                    |
|                                                                                                    |                                                                                                    | クイック リンク 🛛 🗸                                                                                                    |                  |                                                                                                    |                                              |                                                                                                    |                                                                                                    |
|                                                                                                    |                                                                                                    |                                                                                                    |                  |                                                                                                    |                                              |                                                                                                    |                                                                                                    |
|                                                                                                    |                                                                                                    |                                                                                                    |                  |                                                                                                    |                                              |                                                                                                    |                                                                                                    |
|                                                                                                    |                                                                                                    |                                                                                                    |                  |                                                                                                    |                                              |                                                                                                    |                                                                                                    |
|                                                                                                    |                                                                                                    |                                                                                                    |                  |                                                                                                    |                                              |                                                                                                    |                                                                                                    |
|                                                                                                    |                                                                                                    |                                                                                                    |                  |                                                                                                    |                                              |                                                                                                    |                                                                                                    |
|                                                                                                    |                                                                                                    |                                                                                                    |                  |                                                                                                    |                                              |                                                                                                    |                                                                                                    |
|                                                                                                    |                                                                                                    |                                                                                                    |                  |                                                                                                    |                                              |                                                                                                    |                                                                                                    |
|                                                                                                    |                                                                                                    |                                                                                                    |                  |                                                                                                    |                                              |                                                                                                    |                                                                                                    |
|                                                                                                    |                                                                                                    |                                                                                                    |                  |                                                                                                    |                                              |                                                                                                    |                                                                                                    |
|                                                                                                    |                                                                                                    |                                                                                                    |                  |                                                                                                    |                                              |                                                                                                    |                                                                                                    |
|                                                                                                    |                                                                                                    |                                                                                                    |                  |                                                                                                    |                                              |                                                                                                    |                                                                                                    |
| ≡ マイフィード                                                                                                | ב-ג דאפעד צ-ב                                                                                         | パーソナライズ設定 検索結果のみ表示                                                                                                    |                  | ~)[                                                                                                    | 88 =                                         | -                                                                                                    |                                                                                                    |
| = マイフィード                                                                                                | אפעד ג-בב 🖉                                                                                           | パーソナライズ設定 検索結果のみ表示                                                                                                    |                  | ~                                                                                                    |                                              | -                                                                                                    | •                                                                                                    |
| ■ マイフィード ■ 新しいタブ                                                                                        | ×+                                                                                                    | パーソナライズ設定                                                                                                    |                  |                                                                                                    | 8 =                                          | _                                                                                                    | ×                                                                                                    |
| <ul> <li>         マイフィード     </li> <li>         ● 新いりブ     </li> <li>         ← → C の Q     </li> </ul> | ==-ス エンタメ (/                                                                                          | パーソナライズ設定)(検索結果のみ表示                                                                                                    | ] ढ़             | ¢                                                                                                    | =<br>-<br>8                                  | •                                                                                                    | ×                                                                                                    |
| = マイフィード ■ 新しいワブ ← → C 命 Q お気に入り火を発酵すると、料                                                               | ニュース エンタメ … <i>()</i><br>× +<br>8単にアクセスできるよシになります。 <u>今ずくち気に入りを管理す</u> :                              | バーソナライズ設定) (検索結果のみ表示)<br>(検索結果のみ表示)<br>()<br>()<br>()<br>()<br>()<br>()<br>()<br>()<br>()<br>()<br>()<br>()<br>()                                                                                                    | Ç=               | ~) [                                                                                                    |                                              | -<br>                                                                                                    | ×<br>…<br>T                                                                                            |
| ■ マイフィード ■ 新しいタブ ← → C 向 Q お気に入りパーにお気に入りを登録すると、新                                                        | ニュース エンタメ … <i>()</i><br>× +<br>B単にアクセスできるようになります。 <u>今ずくお気に入りを管理す</u>                                | バーソナライズ設定 検索結果のみ表示<br>検索結果のみ表示                                                                                                    | ) <b>{</b> ≦     | ¢                                                                                                    | -<br>2                                       | -<br>-<br>-<br>-<br>-<br>-<br>-<br>-<br>-<br>-<br>-<br>-<br>-<br>-<br>-<br>-<br>-<br>-<br>-                                  | ×<br><br>T                                                                                             |
| = マイフィード ○ 新いパクブ ← → C 向 Q お気に入りパーにお気に入りを登録すると、新 … ぐ 15 °C                                              | ニュース エンタメ … <i>()</i><br>× +<br>8単にアクセスできるようになります。 <u>今まぐお気に入りを管理す</u>                                | バーソナライズ設定<br>検索結果のみ表示<br>()<br>()<br>()<br>()<br>()<br>()<br>()<br>()<br>()<br>()                                                                                                    | ) 6              | ¢                                                                                                    | -<br>-<br>2<br>Ctrl                          | Ctrl+i<br>Ctrl+i<br>+Shift+i                                                                                                 | ×<br>                                                                                                  |
| ■ マイフィード ■ 新しいタブ ← → C 向 Q お気に入りパーにお気に入りを登録すると、新 ぐ 15 <sup>+</sup> C                                    | <ul> <li>ニュース エンタメ … </li> <li>× +</li> <li>##にアクセスできるようになります。今まぐお気に入りを管理すれ</li> </ul>                | バーソナライズ設定 検索結果のみ表示                                                                                                    | ) ¢≡             | <ul> <li>✓</li> <li>(a)</li> <li>(b)</li> <li>(c)</li> <li>(c)</li></ul> | -<br>Ctrl<br>100%                            | -<br>Ctrl+<br>Ctrl+l<br>+Shift+l<br>+                                                                                        | ×<br><br>                                                                                              |
| = マイフィード<br>■ 新しいタブ<br>← → C 向 Q<br>お気に入りパーにお気に入りを登録すると、新<br>…<br>…<br>こ 15 °C                          | エンタメ …      ・・・     × +  ##にアクセスできるようになります。 今まぐお気に入りを増速すま                                             | バーソナライズ設定<br>検索結果のみ表示<br>()<br>()<br>()<br>()<br>()<br>()<br>()<br>()<br>()<br>()                                                                                                    | j ζ=             | ~) [                                                                                                    | Ctrl<br>100%                                 |                                                                                                    | ×<br><br>v<br>v<br>z                                                                                   |
| ■ マイフィード ■ 新しいタブ ← → C 向 Q 5気に入りパーにち気に入りを登録すると、新 … C 15 °C                                              |                                                                                                    | パーソナライズ設定     検索結果のみ表示       ()     ()       ()     ()       ()     新しいウィンドウ       ()     ()       ()     新しいウィンドウ       ()     ()       ()     ()       ()     ()       ()     ()       ()     ()       ()     ()       ()     ()       ()     ()       ()     ()       ()     ()       ()     ()       ()     ()       ()     ()       ()     ()       ()     ()       ()     ()       ()     ()       ()     ()       ()     ()       ()     ()       ()     ()       ()     ()       ()     ()       ()     ()       ()     ()       ()     ()       ()     ()       ()     ()       ()     ()       ()     ()       ()     ()       ()     ()       ()     ()       ()     ()       ()     ()       ()     ()       ()     () </th <th>) £≡</th> <th>-<br/>-</th> <th>Ctrl<br/>100%<br/>Ctrl</th> <th>Ctrl+1<br/>Ctrl+1<br/>+Shift+1<br/>+<br/>+Shift+(<br/>l+Shift+1</th> <th>X<br/>T<br/>N<br/>V<br/>V</th> | ) £≡             | -<br>-                                                                                                    | Ctrl<br>100%<br>Ctrl                         | Ctrl+1<br>Ctrl+1<br>+Shift+1<br>+<br>+Shift+(<br>l+Shift+1                                                                   | X<br>T<br>N<br>V<br>V                                                                                  |
| ■ マイフィード ■ 新しいタブ ← → C 向 Q 5気に入りパーにち気に入りを登録すると、新 … C 15 °C                                              | <ul> <li>ニュース エンタメ … </li> <li>× +</li> <li>##にアクセスできるようになります。今まぐお気に入りませます。</li> </ul>                | パーソナライズ設定     検索結果のみ表示       (2)     新しいウブ       日     新しいウインドウ       日     新しいウインドウ       日     新しいレロクリンドウ       マーム     マーム       ***     シストム       ***     シストム       ***     シストム       ***     シストム       ***     シストム       ***     シストム       ***     シストム       ***     シストム       ***     シストム                                                                                                    | ) £≡             | ~) [:<br>@                                                                                                    | Ctrl<br>100%<br>Ctrl                         | Ctrl+i<br>Ctrl+i<br>+Shift+i<br>+Shift+i<br>+Shift+i<br>Ctrl+i                                                               |                                                                                                    |
| ■ マイフィード ■ 新しいタブ ← → C 向 Q 5家に入りパーにち家に入りを登録すると、新 ※※ C 15 °C                                             | <ul> <li>ニュース エンタメ …</li> <li>× +</li> <li>#単にアクセスできるようになります。今夏く広気に入りま算運賃</li> <li>Web を検索</li> </ul> | パーソナライズ設定     検索結果のみ表示       (1)     (1)       (2)     新しいウィンドウ       (2)     新しいウィンドウ       (2)     新しいウィンドウ       (2)     新しい In Private ウィンドウ       (2)     不上       (2)     (2)       (3)     (2)       (4)     (2)       (5)     (2)       (5)     (3)       (5)     (3)       (5)     (3)       (5)     (3)       (5)     (3)       (5)     (3)       (5)     (3)       (5)     (3)       (5)     (3)       (5)     (3)       (5)     (3)       (5)     (3)       (5)     (3)       (5)     (3)       (5)     (3)       (5)     (3)       (5)     (3)       (5)     (3)       (5)     (3)       (5)     (3)       (5)     (3)       (5)     (3)       (5)     (3)       (5)     (3)       (5)     (3)       (5)     (3)       (5)     (3)       (6)     (3)       (7)     (3)       (7)     (3)                                                                                                    | ) 👍              | •                                                                                                    | Ctrl-<br>Ctrl-<br>100%<br>Ctrl-<br>Ctrl      | Ctrl+<br>Ctrl+<br>+Shift+1<br>+Shift+1<br>L+Shift+1<br>Ctrl+1                                                                |                                                                                                    |
| = マイフィード<br>■ 新しいタブ<br>← → C 命 Q<br>お気に入りバーにお気に入りを登録すると、新<br>…<br>○ 15 °C                               | <ul> <li>ニュース エンタメ …</li> <li>× +</li> <li>##にアクセスできるようになります。今まぐお気に入りを確実す</li> <li>Web を検索</li> </ul> | パーソナライズ設定     検索結果のみ表示       (*)     (*)       (*)     新しいタブ       (*)     新しいウインドウ       (*)     新しいウインドウ       (*)     新しいハンドウ       (*)     新しいハンドウ       (*)     新し、ロアがなどの       (*)     ホスレム       (*)     ホスレム       (*)     ホスレム       (*)     ホスレム       (*)     アクシロード       (*)     アブリ       (*)     拡張機能                                                                                                    | ) 1              | -<br>-                                                                                                    | -<br>Ctrl<br>100%<br>Ctrl                    | - Ctrl+<br>Ctrl+<br>+Shift+l<br>+Shift+Ctrl+<br>Ctrl+<br>Ctrl+                                                               | ×<br><br>T<br>N<br>N<br>N<br>N<br>N<br>N<br>N<br>N<br>N<br>N<br>N<br>N<br>N                            |
| ■ マイフィード ■ 新しいタブ ← → C 向 Q 5気に入りバーにお気に入りを登録すると、新 ※※ C 15 °C                                             | <ul> <li>ニュース エンタメ …</li> <li>× +</li> <li>##にアクセスできるようになります。今まぐお気に入りを確実す</li> <li>Web を検索</li> </ul> | バーソナライズ設定     検索結果のみ表示       (検索結果のみ表示)       ()       ()       ()       ()       ()       ()       ()       ()       ()       ()       ()       ()       ()       ()       ()       ()       ()       ()       ()       ()       ()       ()       ()       ()       ()       ()       ()       ()       ()       ()       ()       ()       ()       ()       ()       ()       ()       ()       ()       ()       ()       ()       ()       ()       ()       ()       ()       ()       ()       ()       ()       ()       ()       ()       ()       ()       ()       ()       ()       ()       ()       ()       () <th>} £≡</th> <th>-<br/>-</th> <th>Ctrl<br/>100%<br/>Ctrl</th> <th>-<br/>Ctrl+<br/>Ctrl+<br/>+Shift+Ctrl+<br/>+<br/>Shift+Ctrl+<br/>Ctrl+<br/>Ctrl+</th> <th>X<br/>T<br/>T<br/>V<br/>V<br/>V<br/>V<br/>V<br/>V<br/>V<br/>V<br/>V<br/>V</th>                                         | } £≡             | -<br>-                                                                                                    | Ctrl<br>100%<br>Ctrl                         | -<br>Ctrl+<br>Ctrl+<br>+Shift+Ctrl+<br>+<br>Shift+Ctrl+<br>Ctrl+<br>Ctrl+                                                    | X<br>T<br>T<br>V<br>V<br>V<br>V<br>V<br>V<br>V<br>V<br>V<br>V                                          |
| = マイフィード ■ 新しいタブ ← → C 向 Q 5気に入りバーにお気に入りを登録すると、新 ※※ C 15 *C                                             | ニュース エンタメ …  × + ##にアクセスできるようになります。今まぐお気に入りを確実す: ●までした気に入りを確実す。 Web を検索                               | バーソナライズ設定     検索結果のみ表示       (検索結果のみ表示)       ()       ()       ()       ()       ()       ()       ()       ()       ()       ()       ()       ()       ()       ()       ()       ()       ()       ()       ()       ()       ()       ()       ()       ()       ()       ()       ()       ()       ()       ()       ()       ()       ()       ()       ()       ()       ()       ()       ()       ()       ()       ()       ()       ()       ()       ()       ()       ()       ()       ()       ()       ()       ()       ()       ()       ()       ()       ()       ()       ()       ()       ()       () <th>) ⊄≡</th> <th>¢</th> <th>-<br/>Ctrl<br/>100%<br/>Ctrl<br/>Ctrl</th> <th>Ctrl+i<br/>Ctrl+i<br/>+Shift+i<br/>Ctrl+k<br/>Ctrl+k<br/>Ctrl+k</th> <th>х<br/>тт<br/>л<br/>л<br/>л<br/>л<br/>л<br/>л<br/>л<br/>л<br/>л<br/>л<br/>л<br/>л<br/>л<br/>л<br/>л<br/>л<br/>л<br/>л</th>      | ) ⊄≡             | ¢                                                                                                    | -<br>Ctrl<br>100%<br>Ctrl<br>Ctrl            | Ctrl+i<br>Ctrl+i<br>+Shift+i<br>Ctrl+k<br>Ctrl+k<br>Ctrl+k                                                                   | х<br>тт<br>л<br>л<br>л<br>л<br>л<br>л<br>л<br>л<br>л<br>л<br>л<br>л<br>л<br>л<br>л<br>л<br>л<br>л      |
| = マイフィード ○ 新いいタブ ← → C 命 Q お気に入りバーにお気に入りを登録すると、新 ※※ C 15 *C                                             | ニュース エンタメ …  × + ##にアクセスできるようになります。 今まくお気に入りを確実す。 Web を検索                                             | バーソナライズ設定     検索結果のみ表示       ・     ・       ・     ・       ・     ・       ・     ・       ・     ・       ・     ・       ・     ・       ・     ・       ・     ・       ・     ・       ・     ・       ・     ・       ・     ・       ・     ・       ・     ・       ・     ・       ・     ・       ・     ・       ・     ・       ・     ・       ・     ・       ・     ・       ・     ・       ・     ・       ・     ・       ・     ・       ・     ・       ・     ・       ・     ・       ・     ・       ・     ・       ・     ・       ・     ・       ・     ・       ・     ・       ・     ・       ・     ・       ・     ・       ・     ・       ・     ・       ・     ・       ・     ・       ・     ・       ・     ・                                                                                                    | ) £≡             | -<br>-                                                                                                    | Ctrl<br>100%<br>Ctrl<br>Ctrl                 | Ctrl+1<br>Ctrl+1<br>+Shift+0<br>Ctrl+1<br>+Shift+0<br>Ctrl+1<br>Ctrl+1<br>Ctrl+1                                             | ×<br>T<br>T<br>N<br>N<br>Z<br>Z<br>D<br>D<br>Y<br>Y<br>H<br>J<br>><br>S                                |
| = マイフィード ○ ● 新しいタブ ← → C @ Q お気に入りパーにお気に入りを登録すると、新 ※※ C 15 *C                                           | エンタメ …      ・・・・・・・・・・・・・・・・・・・・・・・・・・・・・・・                                                           | バーソナライズ設定     検索結果のみ表示       ビ目     新しいタブ       日     新しいウブンドウ       日     新しいウバンドウ       日     新しいウバンドウ       日     新しいクレックション       マ     お気に入り       (金)     レクション       (本)     オクシロード       日     アブリ       (金)     拡張機能       (金)     印刷       (金)     Web キャブチャ       (金)     共有                                                                                                    | j ţ=             | æ                                                                                                    | Ctrl                                         | Ctrl+1<br>Ctrl+2<br>Ctrl+1<br>+Shift+1<br>Ctrl+1<br>Ctrl+1<br>Ctrl+1<br>Ctrl+1<br>Ctrl+1<br>Ctrl+1                           | X<br>T<br>T<br>V<br>V<br>V<br>V<br>V<br>V<br>V<br>V<br>V<br>V<br>V<br>V<br>V<br>V<br>V<br>V<br>V       |
| = マイフィード ○ ● 新しいタブ ← → ○ 命 Q 5家に入りバーにお家に入り生登録すると、新 ※※ ② 15 *C                                           | エンタメ     …       ×     +       B単にアクセスできるようになります。 今まくお気に入りを管理する       Web を検索                         | バーソナライズ設定     検索結果のみ表示       ビ目     新しいタブ       ロ     新しいタブ       ロ     新しいウインドウ       ロ     新しいウインドウ       マ目     新しいウインドウ       マロ     新し、ロクション       マロ     など       カンクション     ひ、 履歴       生     ダフシロード       田     アブリ       マロ     日期       マンロード     田       田     アブリ       マロ     ロシリン       マロ     ロシリン       マンロード     田       田     アブリ       マンロード     田       ロシーマンス     ロシーマンス       マン     印刷       マン     ビラ       ロシーマンス     ロシーマンス       ロシーマンス     ロシーマンス       ロシーマンス     レーマンス       ロシーマンス     ロシーマンス       ロシーマンス     ロシーマンス       ロシーマンス     ロシーマンス       ロシーマンス     ロシーマンス       ロシーマンス     ロシーマンス       ロシーマンス     ロシーマンス       ロシーマンス     ロシーマンス       ロシーマンス     ロシーマンス       ロシーマンス     ロシーマンス       ロシーマンス     ロシーマンス       ロシーマンス     ロシーマンス       ロシーマンス     ロシーマンス       ロシーマンス     ロシーマンス       ロシーマンス     ロシーマンス                                                               | ) 📬              | (a)                                                                                                    | Ctrl<br>Ctrl<br>Ctrl<br>Ctrl                 | Ctrl+1<br>Ctrl+1<br>+Shift+1<br>+Shift+1<br>Ctrl+1<br>Ctrl+1<br>Ctrl+1<br>Ctrl+1<br>Ctrl+1<br>Ctrl+1                         | X<br>T<br>T<br>N<br>N<br>Z<br>Z<br>T<br>Y<br>Y<br>H<br>H<br>J<br>S<br>S<br>F                           |
| = マイフィード                                                                                                | エンタメ     …       ×     +       E#にアクセスできるようになります。 今ずくた気に入りを管理すれていたいます。       Web を検索                  | バーソナライズ設定     検索結果のみ表示       ビ目     新しいタブ       ロ目     新しいウブンドウ       ロ目     新しいウバンドウ       ロ目     新しいウバンドウ       ロ目     新しいフレンクション       ン     アスーム       (1)     ロークション       ン     原歴       生     ダンワンード       田野     アブリ       (2)     拡張機能       (2)     印刷       (2)     松陽機能       (3)     ベン内の検索       A、音声で読み上げる                                                                                                    | ) 🎓              | Control 1                                                                                                    |                                              | - Ctrl+1<br>- Ctrl+1<br>+ Shift+1<br>+ Shift+1<br>Ctrl+1<br>Ctrl+1<br>Ctrl+1<br>Ctrl+1<br>Ctrl+1<br>+ Shift+1                | х<br>тт<br>N<br>N<br>V<br>V<br>V<br>H<br>J<br>J<br>S<br>S<br>F<br>F<br>J                               |
| ■ マイフィード ● 新いパグ ← → C @ Q 5万に入りパーにも気に入りき登録すると、新 ※※ C 15 °C                                              | エンタメ     …       ×     +       ##にアクセスできるようになります。 全ずくお気に入りを管理すれていたい。       Web を検索                    | パーソナライズ設定     検索結果のみ表示       体型     新しいタブ       日     新しいウブンドウ       日     新しいウバンドウ       日     新しいウバンドウ       日     新しいウバンドウ       日     新しいウバンドウ       マニム     ズーム       ケニ     お気に入り       (日)     コレクション       (日)     フリクション       (日)     アブリ       (日)     パファマンス       (日)     印刷       (※)     Web キャブチャ       (※)     共有       (二)     ページ内の検索       (4)     音声で読み上げる       (3)     Internet Explorer モードで再                                                                                                    | ⑦ 〇              | × (                                                                                                    | Ctrl<br>Ctrl<br>Ctrl<br>Ctrl                 | Ctrl+<br>+Shift+I<br>++Shift+Ctrl+I<br>Ctrl+I<br>Ctrl+I<br>+Shift+C<br>Ctrl+I<br>+Shift+I                                    | х<br>т.<br>Т<br>л<br>л<br>л<br>л<br>л<br>л<br>л<br>л<br>л<br>л<br>л<br>л<br>л<br>л<br>л<br>л<br>л<br>л |
| ■ マイフィード ● 新いパブ ← → C 向 Q 5万に入りパービる気に入りを登録すると、新 ※※ C 15 °C                                              | エンタメ     …       ×     +       ##にアクセスできるようになります。 今ずくお気に入りを管理すた       Web を検索                         | パーソナライズ設定     検索結果のみ表示       A     日       A     日       B     1/10-47/2                                                                                                    | 〕<br>ひ<br>(読み込み) | × (<br>(<br>(<br>) ( ) ( ) ( ) ( ) ( ) ( ) ( ) ( ) ( ) (                                                                                                    | Ctrl<br>Ctrl<br>Ctrl<br>Ctrl<br>Ctrl<br>Ctrl | - Ctrl+:<br>Ctrl+:<br>+ Shift+(<br>+ Shift+(<br>Ctrl+:<br>Ctrl+:<br>Ctrl+:<br>Ctrl+:<br>Ctrl+:<br>Ctrl+:<br>Ctrl+:           | х<br>т.<br>N<br>N<br>N<br>2<br>7<br>Y<br>Y<br>H<br>H<br>J<br>J<br>х<br>х<br>F<br>Б<br>J<br>х           |
| ■ マイフィード ● 新いパブ ← → C 向 Q 5万に入りパーにも気に入りき登録すると、新 ※※ C 15 °C                                              | エンタメ     …       ×     +       ##にアクセスできるようになります。 全ずくお気に入りを管理すた       Web を検索                         | パーソナライズ設定     検索結果のみ表示       ()     新しいタブ       ()     新しいウブ       ()     新しいウインドク       ()     新しいウインドク       ()     新しいウインドク       ()     「た       ()     ホレいウィンドク       ()     スーム       ()     なた       ()     コレクション       ()     ()       ()     アフリ       ()     ()       ()     ()       ()     ()       ()     ()       ()     ()       ()     ()       ()     ()       ()     ()       ()     ()       ()     ()       ()     ()       ()     ()       ()     ()       ()     ()       ()     ()       ()     ()       ()     ()                                                                                                    | ] <b>ひ</b>       | × 6 -                                                                                                    | Ctrl                                         | - Ctrl+1<br>Ctrl+1<br>+ Shift+1<br>Ctrl+1<br>+ Shift+1<br>Ctrl+1<br>Ctrl+1<br>Ctrl+1<br>Ctrl+1<br>Ctrl+1<br>Ctrl+1<br>Ctrl+1 | х т<br>т т<br>л<br>л<br>л<br>л<br>л<br>л<br>л<br>л<br>л<br>л<br>л<br>л<br>л<br>л<br>л<br>л<br>л        |
| ■ マイフィード ● 新いパブ ← → C 向 Q 5万に入りパーにも気に入りき登録すると、新 ※※ C 15 °C                                              | エンタメ     …       ×     +       ##にアクセスできるようになります。 全ずくお気に入りを管理すた       Web を検索                         | パーソナライズ設定     検索結果のみ表示       (1)     新しいタブ       (2)     新しいウブンドブ       (2)     新しいウバンドブ       (2)     新しいウバンドブ       (2)     新しいフレッシン       (2)     大二ム       (2)     なたまた入り       (3)     コレクション       (2)     東屋       (3)     拡張機能       (2)     印刷       (2)     印刷       (2)     小田県       (3)     松田県       (4)     マンカード       (5)     印刷       (2)     大四月       (3)     ベージ内の地索       (4)     音声で読み上げる       (5)     Internet Explorer モードで再       (3)     設定       (2)     ヘリプレンシフール                                                                                                    | ] <b>ひ</b>       | -<br>-                                                                                                    | -<br>Ctrl<br>100%<br>Ctrl<br>Ctrl            | - Ctrl+i<br>Ctrl+i<br>+ Shift+t<br>+ +<br>+ Shift+t<br>Ctrl+i<br>Ctrl+i<br>+ Shift+t<br>Ctrl+i<br>+ Shift+t                  | r<br>T<br>T<br>T<br>T<br>T<br>T<br>T<br>T<br>T<br>T<br>T<br>T<br>T<br>T<br>T<br>T<br>T<br>T<br>T       |
| 〒 マイフィード                                                                                                | エンタメ     …       ×     +       ##にアクセスできるようになります。 今まぐた気に入りを登場す       Web を検索                          | パーソナライズ設定     検索結果のみ表示       ビ目     新しいタブ       ロ目     新しいウンドク       マ目     新しいウンドク       マ目     おしいウンドク       マ目     おしいウンドク       マロ     オーム       マロ     オーム       マロ     オーム       マロ     オーム       マロ     オーム       マロ     オーム       マロ     オーム       マロ     オーム       マロ     オーム       マロ     オーム       マロ     オーム       マロ     オーム       マロ     オーム       マロ     オーム       マロ     ボージ内の地索       ページ内の地索     イン       マリ     (2)       (3)     設定       (2)     ヘルプとフィードバック       Wicrosoft Edge を閉じる                                                                                                    | 〕 か              | i                                                                                                    | Ctrl Ctrl Ctrl Ctrl                          | Ctrl+i<br>Ctrl+i<br>+Shift+C<br>+Shift+C<br>Ctrl+i<br>Ctrl+i<br>+Shift+C<br>Ctrl+i<br>+Shift+C                               | ×<br><br>T<br>N<br>N<br>N<br>P<br>F<br>F<br>J<br>S<br>S<br>S                                           |

②「Cookie とサイトのアクセス許可」をクリックします。

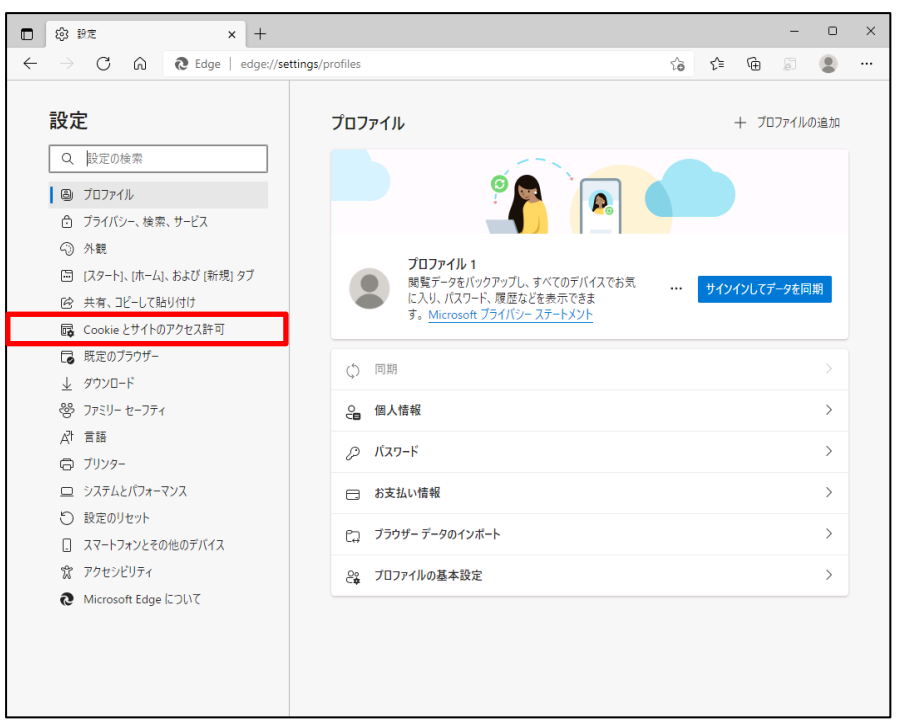

③ アクセス許可の項目一覧が表示されますので下方向にスクロールし「PDFドキュメント」 をクリックします。

| 🗖 🕸 BZ 🛛 🗙 +                                                                         |                                                                                    |     | - |   | × |
|--------------------------------------------------------------------------------------|------------------------------------------------------------------------------------|-----|---|---|---|
| $\leftarrow$ $\rightarrow$ C $\widehat{\mathbf{O}}$ Edge   edge://set                | tings/content to                                                                   | 5⁄≡ | Ē |   |   |
| 設定                                                                                   | ⊕ ズームレベル                                                                           |     |   | > |   |
| <b>RX AE</b><br>Q、設定の検索                                                              | USB デバイス     サイトが USB デバイスにアクセスしょうとした場合に確認する                                       |     |   | > |   |
| <ul> <li>◎ ブロファイル</li> <li>☆ ブライバシー、検索、サービス</li> </ul>                               | シリアルボート<br>サイトがシリアルボートにアクセスしようとした場合に確認する                                           |     |   | > |   |
| <ul> <li>公 外観</li> <li>[スタート]、(ホーム)、および (新規) タブ</li> <li>(2、共有、コピーし,ご貼り付け</li> </ul> | ファイルの編集<br>サイトガデバイス上のファイルやフォルダーを爆集する場合に確認する                                        |     |   | > |   |
| G Cookie とサイトのアクセス許可                                                                 | ➢ PDF ドキュメント                                                                       |     |   | > |   |
| □ 既定のブラウザー ↓ ダウンロード                                                                  | G ビクチャー イン ピクチャー コントロール                                                            |     |   | > |   |
| ー ジェリー セーフティ                                                                         | 合 保護されたコンテンツ ID                                                                    |     |   | > |   |
| 図 Edge バー<br>A <sup>1</sup> 言語                                                       | <ul> <li>クリップボード</li> <li>クリップボードにコピーされているテキストや画像にサイトがアクセスしようとした場合に確認する</li> </ul> |     |   | > |   |
| ロ フリフター<br>ロ システムとパフォーマンス<br>〇 設定のリセット                                               | お支払いハンドラー<br>支払いハンドラーのインストールをサイトに許可する                                              |     |   | > |   |
| [] スマートフォンとその他のデバイス                                                                  | 。 メディアの自動再生                                                                        |     |   | > |   |
| 容 アクセシビリティ<br>そ Microsoft Edge について                                                  | ▲ <b>セキュリティで保護されていないコンテンツ</b><br>安全なサイトでは、セキュリティで保護されていないコンテンツが気定でブロックされます         |     |   | > |   |
|                                                                                      | C3 仮想現実<br>サイトが仮想現実のデバイスやデータの使用を要求したときに確認する                                        |     |   | > |   |

④ 「サイトのアクセス許可/PDF ドキュメント」画面が表示されますので、「常に PDF ファイル をダウンロード」のボタンをクリックして有効にします。

| サイトのアクセス許可 / PDF ドキュメント                                                                                           |
|----------------------------------------------------------------------------------------------------|
| 常に PDF ファイルをダウンロード<br>PDF ファイルをデバイスにダウンロードします。 Microsoft Edge が既定の PDF Reader の場合、 PDF ファイルはダウンロードせず<br>自動的に開きます。 |
| <b>PDF の表示設定</b><br>ファイルを再度開いたときに、PDF を最後に表示した場所に開く                                                               |

Microsoft Edge 側の設定に続き、Windows 側の設定を行います。
 画面左下「Windows」マークをクリック後、「設定」をクリックします。

|   | X Excel                           |                 |
|---|-----------------------------------|-----------------|
| • | G                                 |                 |
| Ľ | <ul> <li>Groove ミュージック</li> </ul> |                 |
| ~ | н                                 |                 |
|   | () HiGrand Music Player V3        |                 |
| ŝ | 1                                 | Microsoft Store |
| Ф | Intel® Graphics Control Panel     |                 |
| - |                                   | O Ħ             |

⑥ 「アプリ」をクリックします。

| 設定 | _                                                |       |                                    |   | - □ ×                                             |
|----|--------------------------------------------------|-------|------------------------------------|---|---------------------------------------------------|
|    |                                                  | 設定の検索 |                                    | Q |                                                   |
| д  | <b>システム</b><br>ディスプレイ、サウンド、通知、電源                 |       | <b>デバイス</b><br>Bluetooth、ブリンター、マウス |   | 電話<br>Android, iPhone のリンク                        |
|    | <b>ネットワークとインターネット</b><br>Wi-Fi、 機内モード、 VPN       | ¥     | 個人用設定<br>背景、ロック画面、色                |   | <b>アブリ</b><br>アンインストール、説定値、オブション<br>の機能           |
| 8  | <b>アカウント</b><br>アカウント、メール、同期、職場、第<br>族           | A A   | 時刻と言語<br>音声認識、地域、日付                | 8 | <b>ゲーム</b><br>Xbox Game Bar, キャプチャ、配<br>信、ゲーム モード |
| Ģ  | 簡単操作<br>ナレーター、拡大鏡、ハイコントラス!                       | , p   | <b>検索</b><br>マイ ファイル、アクセス許可の検索     | ۵ | <b>プライバシー</b><br>場所、カメラ、マイク                       |
| C  | <b>更新とセキュリティ</b><br>Windows Update、回復、パック<br>アップ |       |                                    |   |                                                   |

⑦ 画面左側から「既定のアプリ」をクリックし、「ファイルの種類ごとに既定のアプリを選ぶ」をクリックします。

| ← 設定           |                           | _ | × |
|----------------|---------------------------|---|---|
| ふ ホーム          | 既定のアプリ                    |   |   |
| 設定の検索          | ビデオ ブレーヤー                 |   |   |
| アプリ            | 映画 & テレビ                  |   |   |
| ■ アプリと機能       | Web ブラウザー                 |   |   |
| □ 既定のアプリ       | Microsoft Edge            |   |   |
| 血」オフライン マップ    |                           |   |   |
| G Web サイト用のアプリ | Microsoft が推奨する既定値にリセットする |   |   |
| ロ ビデオの再生       | リゼット                      |   |   |
| 〒 スタートアップ      | ファイルの種類ごとに既定のアプリを選ぶ       |   |   |
|                | プロトコルごとに既定のアプリを選ぶ         |   |   |
|                | アプリごとに既定値を設定する            |   |   |

⑧「ファイルの種類ごとに既定のアプリを選ぶ」が表示されます。ファイルの種類の一覧 から「.pdf」欄の既定のアプリをクリックします。ここでは現在「.pdf」ファイルに設定されている 「Microsoft Edge」をクリックします。

| ← 設定                                     |                | - | × |
|------------------------------------------|----------------|---|---|
| ふ ファイルの種類ごとに                             | 既定のアプリを選ぶ      |   |   |
| .pbk<br>ダイヤルアップ電話帳                       | リモート アクセス電話帳   |   |   |
| . <b>pcb</b><br>PCB ファイル                 | + 既定を選ぶ        |   |   |
| .pch<br>PCH ファイル                         | + 既定を選ぶ        |   |   |
| .pdb<br>PDB ファイル                         | + 既定を選ぶ        |   |   |
| <b>.pdf</b><br>Adobe Acroba 文書           | Microsoft Edge |   |   |
| .pdfxml<br>Adobe Acrobat PDFXML Document | + 既定を選ぶ        |   |   |
| .pds<br>PDS ファイル                         | + 既定を選ぶ        |   |   |

⑨「アプリを選ぶ」が表示されます。表示された一覧から「Adobe Acrobat Reader」をクリックします。

| ← 設定                                            |                                 | - | × |
|-------------------------------------------------|---------------------------------|---|---|
| ☆ ファイルの種類ごとに                                    | 既定のアプリを選ぶ                       |   |   |
| .pbk<br>ダイヤルアップ電話帳                              | リー アプリを選ぶ                       |   |   |
| . <b>pcb</b><br>PCB ファイル                        | + 既<br>Windows 10 で推奨           |   |   |
| .pch<br>PCH ファイル                                | + <sup>既</sup> Adobe Acrobat DC |   |   |
| <b>.pdb</b><br>PDB ファイル                         | + <sup>既</sup> Google Chrome    |   |   |
| <b>.pdf</b><br>Adobe Acroba 文書                  | Microsoft Edge                  |   | I |
| <b>.pdfxml</b><br>Adobe Acrobat PDFXML Document | + 既定を選ぶ                         |   |   |
| .pds<br>PDS ファイル                                | + 既定を選ぶ                         |   |   |

⑩「.pdf」欄の既定のアプリが「Adobe Acrobat Reader」に変更されたことを確認します。

| ← 設定                                            |                  | - | × |
|-------------------------------------------------|------------------|---|---|
| ☆ ファイルの種類ごとに                                    | 既定のアプリを選ぶ        |   |   |
| .pbk<br>ダイヤルアップ電話帳                              | リモート アクセス電話帳     |   |   |
| <b>.pcb</b><br>PCB ファイル                         | + 既定を選ぶ          |   |   |
| <b>.pch</b><br>PCH ファイル                         | 十 既定を選ぶ          |   |   |
| . <b>pdb</b><br>PDB ファイル                        | 十 既定を選ぶ          |   |   |
| <b>.pdf</b><br>Adobe Acroba 文書                  | Adobe Acrobat DC |   |   |
| <b>.pdfxml</b><br>Adobe Acrobat PDFXML Document | + 既定を選ぶ          |   |   |
| .pds<br>PDS ファイル                                | + 既定を選ぶ          |   |   |

以上で設定完了です。

① 実際の PDF 表示は、下記の図のようになります。

リスト出力画面より「印刷」を押します。

| DR031101 |      | 労金控除依頼リスト出力                                                        |  |
|----------|------|--------------------------------------------------------------------|--|
| ビロ刷(F9)  |      |                                                                    |  |
|          |      |                                                                    |  |
|          | 会員   | 全会員 🗸                                                              |  |
|          | 出力対象 | 月例 2022年05月 🗸 🗸                                                    |  |
|          | 帳票   | 控除依頼リスト<br>「控除依頼異動分リスト 同時出力<br>●前回一時金と比較 0前々回一時金と比較<br>(半年前) (一年前) |  |
|          | 出力順  | <ul> <li>         ・</li></ul>                                      |  |

確認ウィンドウ画面が表示されますので、「OK」を押します。

| www.cjs-rokin.jp の内容<br>印刷してよろしいですか? |    |       |
|--------------------------------------|----|-------|
|                                      | ОК | キャンセル |

ダウンロードウィンドウ画面が表示されますので、「開く」を押します。

| ) about:blank - ブロファイル 1 - Microsoft Edge |         |      |               |  | Х |
|-------------------------------------------|---------|------|---------------|--|---|
| i about:blank                             | ダウンロード  | n d  | $\Rightarrow$ |  |   |
| epenPDF.pdf で行う操作を選んでください。                |         |      |               |  |   |
|                                           | 開く名前を付け | t7 ∨ |               |  |   |
|                                           | もっと見る   |      |               |  |   |
|                                           |         |      | _             |  |   |
|                                           |         |      |               |  |   |
|                                           |         |      |               |  |   |
|                                           |         |      |               |  |   |
|                                           |         |      |               |  |   |
|                                           |         |      |               |  |   |

PDF が Acrobat Reader で表示されます。

終了する場合は、Acrobat Reader および空白ページを画面右上の「×」で閉じてください。

| ₿ c                                                                                                    | penPDF.pdf - Adobe Acro | bat Reader           |         |                       |                     |                                                                                   |             |     |   |   | -  |     | Х  |  |
|----------------------------------------------------------------------------------------------------|-------------------------|----------------------|---------|-----------------------|---------------------|-----------------------------------------------------------------------------------|-------------|-----|---|---|----|-----|----|--|
| ファイル (F) 編集 (E) 表示(V) 署名(S) ウィンドウ(W) ヘルプ(H)                                                                                                    |                         |                      |         |                       |                     |                                                                                   |             |     |   |   |    |     |    |  |
| 木-                                                                                                    | ーム・ツール                  | openPDF.pdf          | ×       |                       |                     |                                                                                   |             |     |   | ? | ÷. | ログ  | イン |  |
| E                                                                                                    | 🕆 ዋ 🗅                   | <b>e e</b> (         | 0       | 1 / 4                 | • 🖑                 | ⊖ ⊕                                                                               | 73.9% 🔻     | ₫.  |   |   | 0  |     | 0  |  |
| 金米     広番号     広     4       19     1999     デスト支店       1     入金グループ     会員番号     会       1     (1)     (1)       1     (1)     (1)       1     (1)     (1)       1     (1)     (1) |                         |                      |         |                       |                     |                                                                                   |             |     |   |   |    | - 1 | ^  |  |
|                                                                                                    | 職場番号職員番号                | お客様番号<br>氏 名         | 推除合計    | 上段:<br>普通預会           | 店番号-口座番号 q<br>エース積金 | <ul> <li>         ・振替元店番号         <ul> <li>カードローン         </li> </ul> </li> </ul> | -口座番号 下段:控制 | 除金額 | _ | 備 | 考  |     |    |  |
|                                                                                                    | 00021                   | 11111111121<br>労金 一郎 | 24,000  | 329-1111121           | - Proceeding        |                                                                                   |             |     |   |   |    |     |    |  |
| •                                                                                                    | 00022                   | 1111111122<br>労金 二郎  | 7,100   | 329-1111122<br>7,100  |                     |                                                                                   |             |     |   |   |    |     |    |  |
|                                                                                                    | 00023                   | 1111111123<br>労金 三郎  | 3,000   | 1,100                 | 329-1111123         |                                                                                   |             |     |   |   |    |     |    |  |
|                                                                                                    | 00024                   | 1111111124<br>労金 四郎  | 13, 560 | 329-1111124<br>13,560 | 0,000               |                                                                                   |             |     |   |   |    |     |    |  |
|                                                                                                    | 00025                   | 1111111125<br>労金 五郎  | 3, 100  |                       |                     | 329-1111125<br>3,100                                                              |             |     |   |   |    |     | 4  |  |
|                                                                                                    |                         |                      |         |                       |                     |                                                                                   |             |     |   |   |    |     |    |  |
|                                                                                                    |                         |                      |         |                       |                     |                                                                                   |             |     |   |   |    |     |    |  |
|                                                                                                    |                         |                      |         |                       |                     |                                                                                   |             |     |   |   |    |     |    |  |
|                                                                                                    |                         |                      |         |                       |                     |                                                                                   |             |     |   |   |    |     |    |  |
|                                                                                                    |                         |                      |         |                       |                     |                                                                                   |             |     |   |   |    |     |    |  |
|                                                                                                    |                         |                      |         |                       |                     |                                                                                   |             |     |   |   |    |     |    |  |
|                                                                                                    |                         |                      |         |                       |                     |                                                                                   |             |     |   |   |    |     |    |  |
|                                                                                                    |                         |                      |         |                       |                     |                                                                                   |             |     |   |   |    |     |    |  |
|                                                                                                    | (練願iD CJS_R0111)        |                      |         |                       |                     |                                                                                   |             |     |   |   |    |     |    |  |
|                                                                                                    |                         |                      |         |                       |                     |                                                                                   |             |     |   |   |    |     | ¥  |  |